# Bewerbungsschritte für ERASMUS+ Outgoings

# Inhalt

| 1. | Weltkarte                                               | . 2 |
|----|---------------------------------------------------------|-----|
| 2. | Auswahl der Hochschulen                                 | . 3 |
| 3. | Online-Bewerbung                                        | . 4 |
| 4. | Bestätigung                                             | . 4 |
|    | 4.1 Eingabe Registrierungscode                          | . 5 |
|    | 4.2 Erstellen Sie einen Benutzer-Login und ein Passwort | . 5 |
| 5. | Online-Portal                                           | . 5 |
|    | 5.1 Pipeline                                            | . 6 |
|    | 5.2 Bewerbung und Registration                          | . 6 |
|    | 5.3 Hochladen und Drucken der Bewerbungsunterlagen      | . 7 |
|    | 5.3.1 Kursliste                                         | . 7 |
|    | 5.3.2 Sprachnachweis                                    | . 8 |

# 1. Weltkarte

Auf der Webseite des International Office unter Frankfurt UAS > Studium > International Office > Outgoings > Studium im Ausland finden Sie den Link für die Weltkarte der Austauschmöglichkeiten. Am besten benutzen Sie den Mozilla Firefox Browser, um den Link zu öffnen.

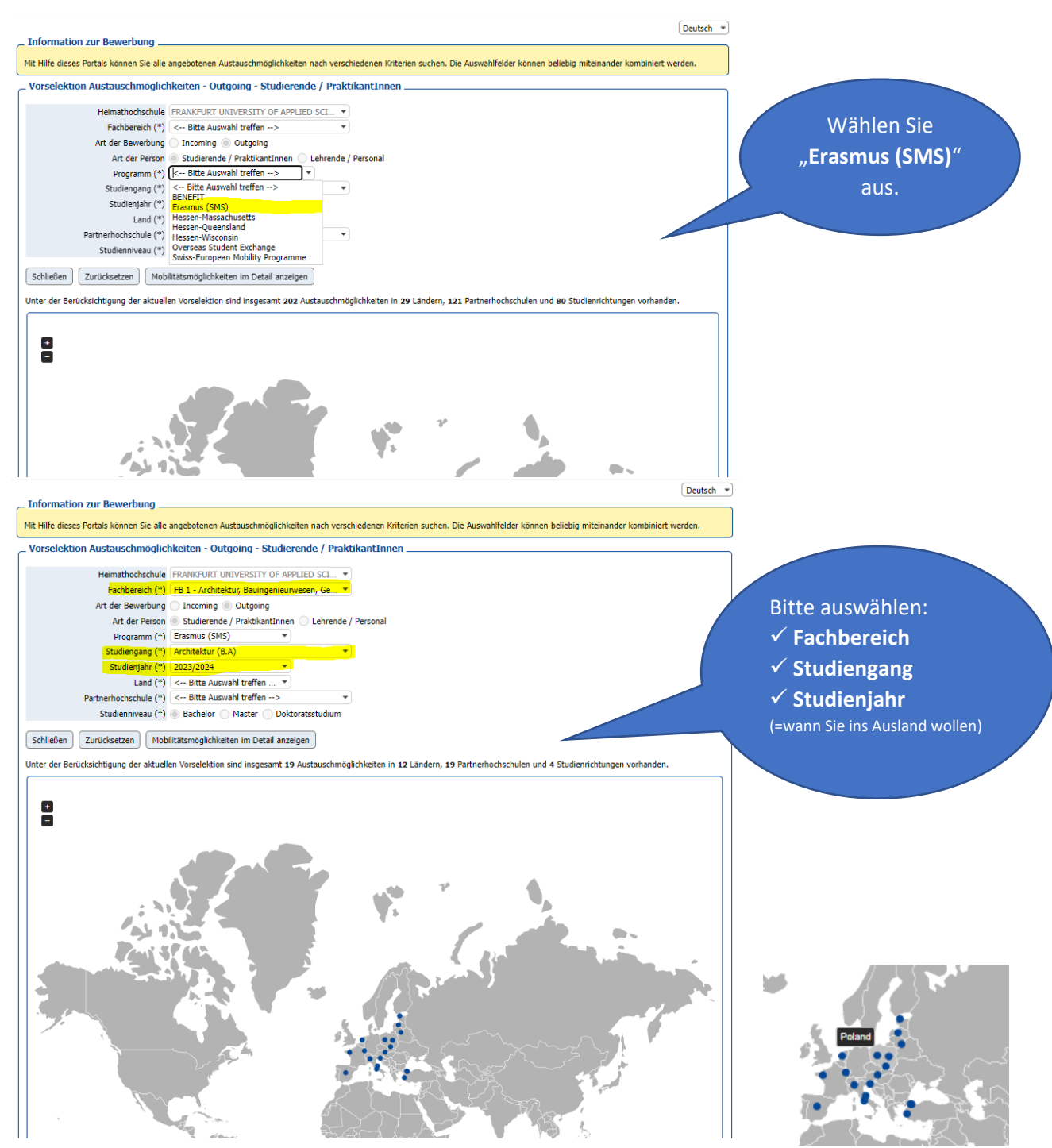

Sie können nun auf der Weltkarte sehen, in welchen europäischen Ländern es Austauschmöglichkeiten für Ihren Studiengang gibt. Wenn Sie den Cursor auf die blauen Punkte halten, werden Ihnen die Namen der Partneruniversitäten angezeigt.

Klicken Sie das ",+"-Symbol, um die Weltkarte zu vergrößern. Mit den Drop-Down-Menüs ",Land" und ",Partnerhochschulen" engen Sie Ihre Auswahl weiter ein. Danach wählen Sie ein Studienniveau (Bachelor, Master oder PhD) aus.

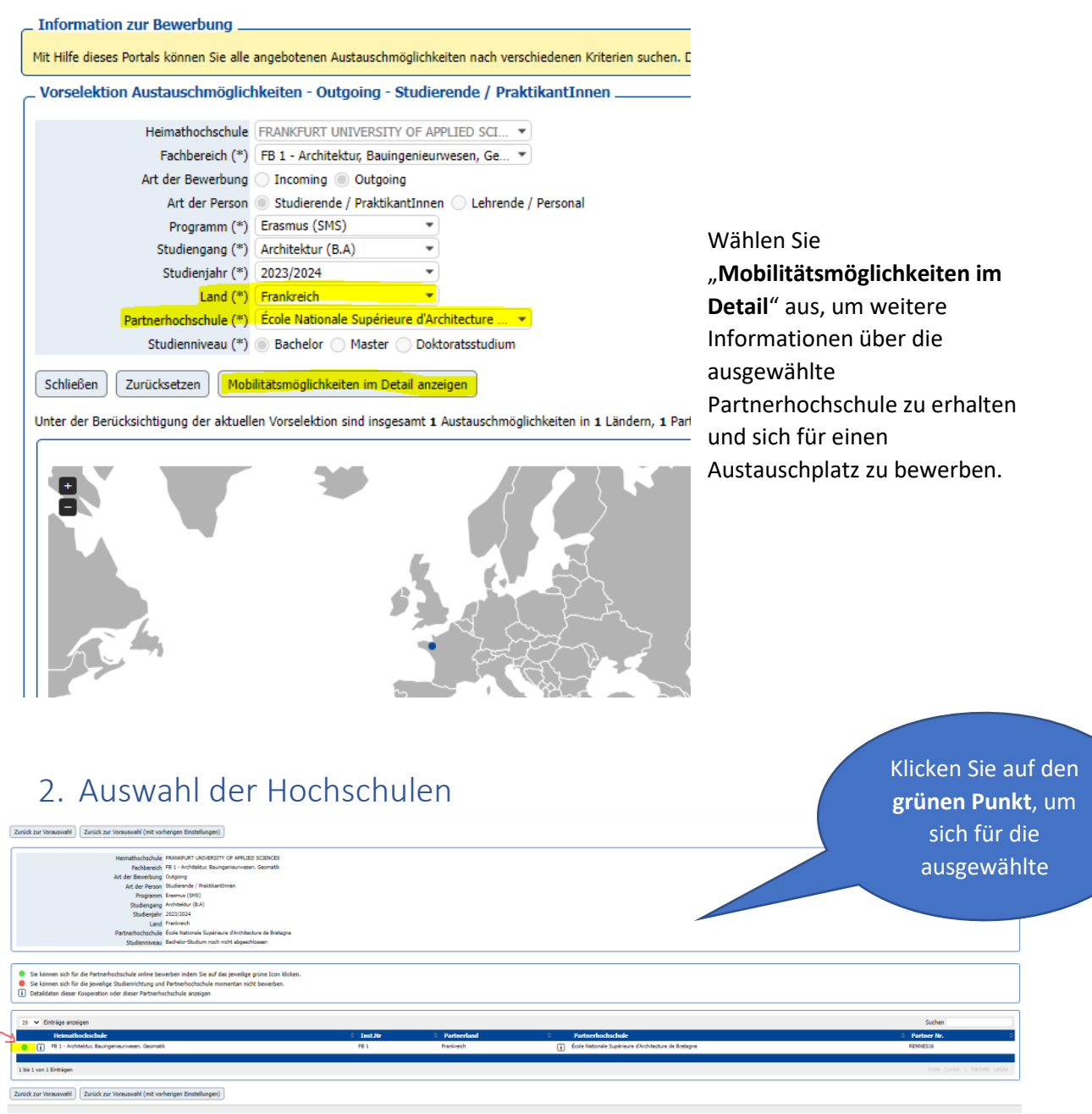

Sollte an dieser Stelle <u>keine</u> Auswahlmöglichkeit angezeigt werden, setzen Sie sich bitte mit dem **International Office** (Kontakt: Stephanie Porter, europa@io.fra-uas.de) in Verbindung.

# 3. Online-Bewerbung

| Alle Felder, die mit (*) gekennzeichnet sind, müssen ausgefüll<br>Daten zur Bewerbung<br>Art der Person<br>Studienjahr<br>Start Semester<br>Wie viele Semester möchten Sie im Ausland<br>studieren?<br>Austauschprogramm | It werden.                                                                              |
|----------------------------------------------------------------------------------------------------|-----------------------------------------------------------------------------------------|
| Daten zur Bewerbung Art der Person Studienjahr Start Semester Wie viele Semester möchten Sie im Ausland studieren? Austauschprogramm                                                                                     |                                                                                         |
| Art der Person<br>Studienjahr<br>Start Semester<br>Wie viele Semester möchten Sie im Ausland<br>studieren?<br>Austauschprogramm                                                                                          |                                                                                         |
| Studienjahr (<br>Start Semester (<br>Wie viele Semester möchten Sie im Ausland<br>studieren?<br>Austauschprogramm                                                                                                    | 2022/2023 • *<br>WS 2022/23 • * ?<br>0 1 Semester<br>2 Semester * ?<br>Erasmus (SMS) •  |
| Start Semester<br>Wie viele Semester möchten Sie im Ausland<br>studieren?<br>Austauschprogramm                                                                                                    | WS 2022/23 * ?<br>1 Semester<br>2 Semester * ?<br>Erasmus (SMS) *                       |
| Wie viele Semester möchten Sie im Ausland<br>studieren?<br>Austauschprogramm                                                                                                    | ○ 1 Semester<br>○ 2 Semester * ?<br>Erasmus (SMS) ✓<br>○ Incoming <sup>®</sup> Outgoing |
| Austauschprogramm                                                                                                    | Erasmus (SMS)                                                                           |
|                                                                                                    | O Incoming Outgoing                                                                     |
| Art der Bewerbung                                                                                                    |                                                                                         |
| Persönliche Daten                                                                                                    |                                                                                         |
| Nachname (                                                                                                    | *                                                                                       |
| Vorname                                                                                                    | *                                                                                       |
| Geschlecht                                                                                                    | ○ Männlich ○ Weiblich ○ Divers ∗                                                        |
| Geburtsdatum (tt.mm.jjjj)                                                                                                    | *                                                                                       |
| Geburtsland                                                                                                    | < Bitte Auswahl treffen> 💌                                                              |
| Geburtsort                                                                                                    | *                                                                                       |
| Nationalität                                                                                                    | < Bitte Auswahl treffen> 💌                                                              |
| Matrikelnummer                                                                                                    | *                                                                                       |
| Personalausweisnummer                                                                                                    | *                                                                                       |
| E-Mail-Adresse                                                                                                    | *?                                                                                      |
| Gleiche E-Mail-Adresse zur Prüfung                                                                                                    | *                                                                                       |
| Daten zur Kontaktperson für Notfälle                                                                                                    |                                                                                         |

Füllen Sie alle Felder aus. Die Angaben bestehen aus:

- ✓ Daten zur Bewerbung
- ✓ Persönliche Daten
- ✓ Daten zur Kontaktperson für Notfälle
- ✓ Daten zu Ihrem Studium an der FRA-UAS
- ✓ Angaben zu Ihrem Auslandsaufenthalt
- ✓ Sprachkenntnisse
- ✓ und Einverständniserklärung

Am Ende akzeptieren Sie die Punkte der Einverständniserklärung und klicken "Bewerbung abschicken".

### 4. Bestätigung

Nachdem Sie die Online-Bewerbung ausgefüllt haben, erhalten Sie eine E-Mail über den Eingang Ihrer Bewerbung. Bitte kontrollieren Sie Ihren **SPAM-Ordner**, da es sich um eine automatisch generierte E-Mail handelt!

Öffnen Sie die E-Mail und klicken Sie auf **den angegebenen Link**, um den Bewerbungsvorgang zu beenden. Sollte der erste Link nicht funktionieren, klicken Sie **den weiteren Link**.

### 4.1 Eingabe Registrierungscode

| TRANKFURT<br>UNIVERSITY<br>OF APPLIED SCIENCES                                                                                                    |                                                      |  |  |  |  |
|----------------------------------------------------------------------------------------------------|------------------------------------------------------|--|--|--|--|
| Online                                                                                                    | Registrierung für Mobility-Online<br>(Erasmus (SMS)) |  |  |  |  |
| Schritt 1 von 2 - Eingabe Registrierungscode<br>Im ersten Schritt der Registrierung müssen Sie den Registrierungscode und Ihre Matrikelnummer/Personenkennzeichen bzw. Ihr Geburtsdatum eingeben.<br>Der Registrierungscode sollte bereits im richtigen Feld stehen - falls diese Seite direkt aus dem Bestätigungsmail aufgerufen wurde. Ihre Eingaben bestätigen Sie<br>durch Drücken des Buttons [Weiter] |                                                      |  |  |  |  |
| Registrierungscode 1215693104 *<br>Matrikelnummer/Personenkennzeichen                                                                                                    |                                                      |  |  |  |  |
| Abbrechen Weiter                                                                                                    | Deutsch 🗸                                            |  |  |  |  |

Der **Registrierungscode** erscheint automatisch. Geben Sie noch Ihre **Matrikelnummer** ein und klicken Sie auf "**Weiter"**.

#### 4.2 Erstellen Sie einen Benutzer-Login und ein Passwort

| Schritt 2 von 2 - Eingabe Benutzername und Passwort                                                                                                    |
|----------------------------------------------------------------------------------------------------|
| Im zweiten Schritt der Registrierung müssen Sie einen Login-Namen und Passwort eingeben.<br>Sollte Dieser Benutzername bereits existieren, versuchen Sie bitte einen anderen. Ihr Passwort |
| Login                                                                                                    |
| Passwort                                                                                                    |
| Passwort wiederholen                                                                                                    |
|                                                                                                    |
|                                                                                                    |
| Abbrechen Weiter                                                                                                    |

Bitte wählen Sie hier einen Benutzernamen Ihrer Wahl als **Login** und ein **Passwort**. Das Passwort muss aus mindestens **6 Stellen** bestehen; aus mindestens einer Ziffer, mindestens **einem Großbuchstaben** und es darf **keine Sonderzeichen** enthalten. Danach auf "**Weiter**" klicken.

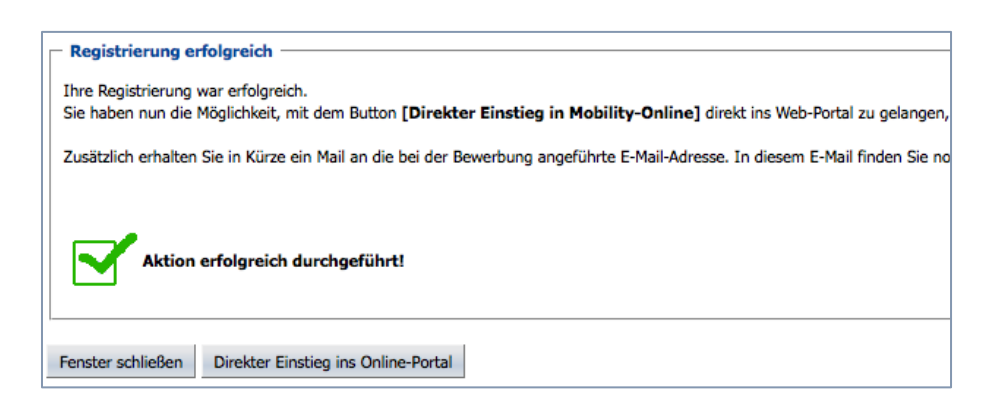

### 5. Online-Portal

Sie sind jetzt beim Mobility-Online Portal angemeldet und können die geforderten Bewerbungsunterlagen in der sogenannten "**Pipeline**" hochladen.

### 5.1 Pipeline

Die Pipeline gliedert sich in die folgenden Stadien:

- Vor dem Auslandsaufenthalt
- Während des Auslandsaufenthalts
- Nach dem Auslandsaufenthalt

|   |                                    | Notwendige Sch <del>ritte</del>                                           | Erledigt | Erledigt am | Erledigt von |  |
|---|------------------------------------|---------------------------------------------------------------------------|----------|-------------|--------------|--|
| ٠ | Vor dem                            | Aufenthalt - Bewerbung und Registrierung                                  |          |             |              |  |
| ۲ | Vor dem                            | Aufenthalt - Bewerbungsunterlagen                                         |          |             |              |  |
| ٠ | Vor dem                            | Aufenthalt - Prüfvorgang durch das International Office der Frankfurt UAS |          |             |              |  |
|   | Vor dem                            | ı Aufenthalt - Angaben für Top-Up Soziale Teilhabe                        |          |             |              |  |
|   | Vor dem                            | Aufenthalt - Prüfvorgang durch das International Office der Frankfurt UAS |          |             |              |  |
|   |                                    | Teilnahme am Predeparture Meeting bestätigt                               |          |             |              |  |
|   |                                    | Stipendienbescheinigung ERASMUS+ gedruckt                                 |          |             |              |  |
|   |                                    | Teilnahme am OLS Sprachtest vom Studierenden bestätigt                    |          |             |              |  |
| ٠ | Währen                             | d des Aufenthaltes - Stipendien                                           |          |             |              |  |
| ۲ | Währen                             | d des Aufenthaltes - Änderungen im Learning Agreement                     |          |             |              |  |
| ٠ | Währen                             | d des Aufenthaltes – Verlängerung des Auslandssemesters                   |          |             |              |  |
| ÷ | Nach de                            | m Aufenthalt - Hochladen und Drucken der Abschlussunterlagen              |          |             |              |  |
| ۲ | 9 Nach dem Aufenthalt - Stipendien |                                                                           |          |             |              |  |
|   | Nach de                            | m Aufenthalt - Prüfvorgang durch Heimathochschule                         |          |             |              |  |

### 5.2 Bewerbung und Registration

|                                                                                   |         | Notwendige Schritte                                                       | Erledigt | Erledigt am | Erledigt von         | Direktzugriff über folgenden Link   |
|-----------------------------------------------------------------------------------|---------|---------------------------------------------------------------------------|----------|-------------|----------------------|-------------------------------------|
| Vor dem Aufenthalt - Bewerbung und Registrierung                                  |         |                                                                           |          |             |                      |                                     |
|                                                                                   |         | Online Bewerbung                                                          | <b>I</b> | 12.05.2022  |                      | Anzeigen/Ändern der Bewerbung       |
|                                                                                   |         | Bestätigungs-Email über online Bewerbung erhalten                         | <b>V</b> | 12.05.2022  | Automatisch erstellt |                                     |
|                                                                                   |         | Online Registrierung                                                      |          | 12.05.2022  |                      |                                     |
|                                                                                   | Þ       | Personenstammdaten vervollständigt                                        |          |             |                      | Personenstammdaten vervollständigen |
| Ð                                                                                 | Vor dem | Aufenthalt - Bewerbungsunterlagen                                         |          |             |                      |                                     |
| Or dem Aufenthalt - Pr üfvorgang durch das International Office der Frankfurt UAS |         |                                                                           |          |             |                      |                                     |
| Vor dem Aufenthalt - Angaben für Top-Up Soziale Teilhabe                          |         |                                                                           |          |             |                      |                                     |
|                                                                                   | Vor dem | Aufenthalt - Prüfvorgang durch das International Office der Frankfurt UAS |          |             |                      |                                     |
|                                                                                   |         | Teilnahme am Predeparture Meeting bestätigt                               |          |             |                      |                                     |
|                                                                                   |         | Stipendienbescheinigung ERASMUS+ gedruckt                                 |          |             |                      |                                     |
|                                                                                   |         | Teilnahme am OLS Sprachtest vom Studierenden bestätigt                    |          |             |                      |                                     |
| •                                                                                 | Währen  | d des Aufenthaltes - Stipendien                                           |          |             |                      |                                     |
|                                                                                   | Währen  | d des Aufenthaltes - Änderungen im Learning Agreement                     |          |             |                      |                                     |
| ٠                                                                                 | Währen  | d des Aufenthaltes – Verlängerung des Auslandssemesters                   |          |             |                      |                                     |
| ٠                                                                                 | Nach de | m Aufenthalt - Hochladen und Drucken der Abschlussunterlagen              |          |             |                      |                                     |
| ٠                                                                                 | Nach de | m Aufenthalt - Stipendien                                                 |          |             |                      |                                     |
|                                                                                   | Nach de | m Aufenthalt - Prüfvorgang durch Heimathochschule                         |          |             |                      |                                     |

| Personenstammdaten                             |                                        |                         |
|------------------------------------------------|----------------------------------------|-------------------------|
| Zurück zur Gesamtansicht Neuanlage durchführen |                                        |                         |
| Angaben zur Person                             |                                        |                         |
| Nachname                                       | Test2                                  |                         |
| Vorname                                        | Ricarda2                               |                         |
| Vorname (Amtlich)                              |                                        |                         |
| Akademischer Titel                             |                                        |                         |
| Geschlecht                                     | Männlich Weiblich O Divers O Inter-sex | O Transsexuell O Divers |
| Geburtsdatum                                   | 01.01.2000                             |                         |
| E-Mail-Adresse                                 | europa@io.fra-uas.de                   |                         |
| Nationalität                                   | Deutschland 💌                          |                         |
| Weitere Nationalität                           | < Bitte Auswahl treffen> *             |                         |
| Kommunikationssprache                          | Deutsch 🔹                              | )                       |
| Angaben zur Heimatwohnadresse                  |                                        |                         |
| c/o                                            |                                        |                         |
| Straße und Hausnummer                          |                                        |                         |
| Adresszusatz                                   |                                        |                         |
| Land                                           | < Bitte Auswahl treffen> 💌             |                         |
| Postleitzahl                                   |                                        |                         |
| Ort                                            |                                        |                         |
| Telefonnummer                                  |                                        |                         |
| Mobiltelefonnummer                             |                                        | )                       |
| Angaben zur Studienadresse                     |                                        |                         |
|                                                | label.copy_from_home not found         |                         |
| c/o                                            |                                        |                         |
| Straße und Hausnummer                          |                                        |                         |
| Adresszusatz                                   |                                        |                         |
| Land                                           | < Bitte Auswahl treffen> *             |                         |
| Postleitzahl                                   |                                        |                         |
| Ort                                            |                                        |                         |
| Telefonnummer                                  |                                        |                         |
| Mobiltelefonnummer                             |                                        |                         |
| Adresse gültig bis                             | Heute                                  |                         |
| Angaben zur Bankverbindung                     |                                        |                         |
| Name des Bankinstitutes                        |                                        | )                       |
| BIC/SWIFT                                      |                                        |                         |
| IBAN                                           |                                        |                         |
| Konto lautend auf                              | Test2, Ricarda2                        |                         |
|                                                |                                        |                         |

Zurück zur Gesamtansicht Neuanlage durchführen

### 5.3 Hochladen und Drucken der Bewerbungsunterlagen

Ist die Registrierung abgeschlossen, können Sie die geforderten Bewerbungsunterlagen hochladen. Bitte beachten Sie, dass alle Dokumente (außer das Passbild) als PDF-Datei hochgeladen werden müssen.

**<u>Tipp</u>**: Auf der Website <u>www.ilovepdf.com</u> können Sie mehrere PDF-Dateien in eine Datei zusammenfassen.

| _                                                |         |                                                                                              |                                                                                                    |                                       |  |  |
|--------------------------------------------------|---------|----------------------------------------------------------------------------------------------|----------------------------------------------------------------------------------------------------|---------------------------------------|--|--|
| Vor dem Aufenthalt - Bewerbung und Registrierung |         |                                                                                              |                                                                                                    |                                       |  |  |
|                                                  |         | Online Bewerbung                                                                             | <ul> <li>Image: A set of the set of the</li></ul> | 12.05.2022                            |  |  |
|                                                  |         | Bestätigungs-Email über online Bewerbung erhalten                                            | <ul> <li>Image: A set of the set of the</li></ul> | 12.05.2022                            |  |  |
|                                                  |         | Online Registrierung                                                                         | <ul> <li>Image: A set of the set of the</li></ul> | 12.05.2022                            |  |  |
|                                                  |         | Personenstammdaten vervollständigt                                                           | Z                                                                                                    | 12.05.2022                            |  |  |
|                                                  | Vor dem | Aufenthalt - Bewerbungsunterlagen                                                            |                                                                                                    |                                       |  |  |
|                                                  | ▶       | Bewerbungsfoto hochgeladen                                                                   |                                                                                                    |                                       |  |  |
|                                                  |         | Kopie Personalausweis (Vorder- und Rückseite) hochgeladen                                    |                                                                                                    |                                       |  |  |
|                                                  |         | Bitte laden Sie die Vorder- und Rückseite Ihres Personalausweises in einer PDF-Datei hoch.   |                                                                                                    |                                       |  |  |
|                                                  |         | Kopie Krankenkassenkarte (Vorder- und Rückseite) hochgeladen                                 |                                                                                                    |                                       |  |  |
|                                                  |         | Bitte laden Sie die Vorder- und Rückseite Ihrer Krankenkassenkarte in einer PDF-Datei hoch.  |                                                                                                    |                                       |  |  |
|                                                  |         | Gültige Immatrikulationsbescheinigung hochgeladen                                            |                                                                                                    |                                       |  |  |
|                                                  |         | Lebenslauf / CV hochgeladen                                                                  | Π                                                                                                    |                                       |  |  |
|                                                  |         | Motivationsschreiben / Letter of Motivation hochgeladen                                      | П                                                                                                    |                                       |  |  |
|                                                  |         | Academic Transcript of Records hochgeladen                                                   |                                                                                                    |                                       |  |  |
|                                                  |         | Wenn Sie noch keine Studienleistungen erbracht haben (weil Sie z.B. im 1. Semester sind), kö | innen Sie hier entweder Ihre Anmeldu                                                                                                    | ng zu den Prüfungen hochladen oder ei |  |  |
|                                                  |         | Sprachnachweis hochgeladen                                                                   |                                                                                                    |                                       |  |  |
|                                                  |         | Kursliste heruntergeladen                                                                    |                                                                                                    |                                       |  |  |
|                                                  |         | Kursliste hochgeladen                                                                        |                                                                                                    |                                       |  |  |
|                                                  |         | DSGVO-Einwilligungsformular ausgedruckt                                                      |                                                                                                    |                                       |  |  |
|                                                  |         | Unterzeichnete Einwilligung zur Datenverarbeitung nach DSGVO hochgeladen                     |                                                                                                    |                                       |  |  |
|                                                  |         | Aufgrund der aktuellen Situation muss das Bewerbungsformular für das                         | WiSe 22/23 und das SoSe 23                                                                                                    | nicht im Original abgegeben w         |  |  |
|                                                  |         | Bewerbungsformular Erasmus ausgedruckt                                                       |                                                                                                    |                                       |  |  |
|                                                  |         | Aufgrund der aktuellen Situation muss das Bewerbungsformular für das                         | WiSe 22/23 und SoSe 23 nich                                                                                                    | t im Original abgegeben werde         |  |  |
|                                                  |         | Unterzeichnetes Bewerbungsformular hochgeladen                                               |                                                                                                    |                                       |  |  |

#### 5.3.1 Kursliste

Laden Sie Ihre Kursliste herunter ("Kursliste herunterladen") und füllen Sie es in der entsprechenden PDF-Datei die Kurse ein, die Sie an der Gasthochschule belegen möchten. Die Kurse recherchieren Sie selbst auf der Webseite der Partneruniversitäten (suchen Sie nach "course catalog").

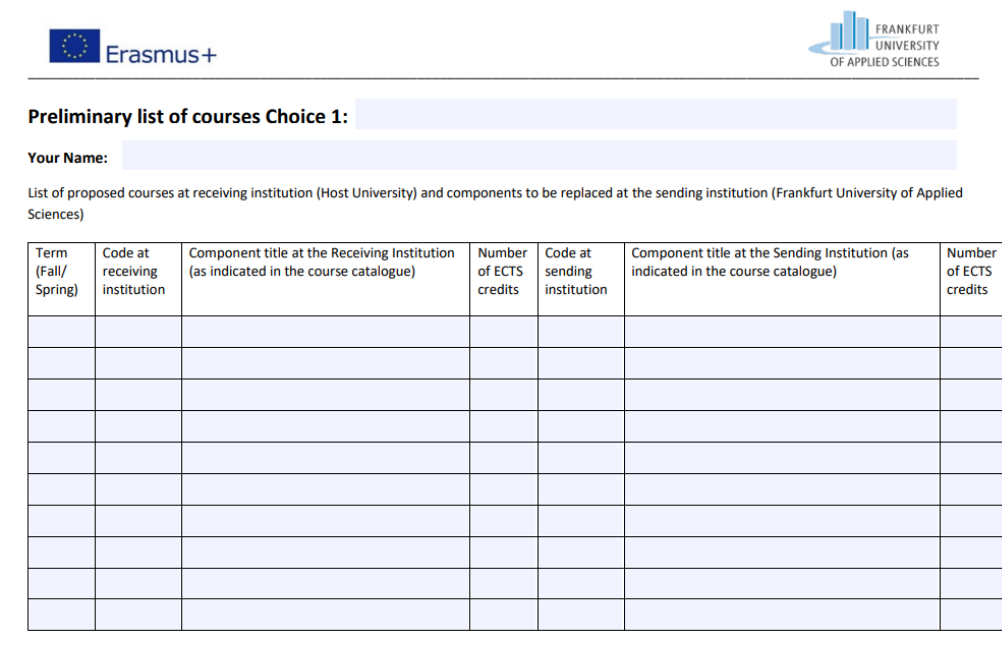

Web link(s) to the course catalog at the receiving institution:

#### 5.3.2 Sprachnachweis

Den Sprachnachweis über Ihre Sprachkenntnisse in der Unterrichtssprache an Ihrer Gastuniversität (die Sprache, auf der Sie studieren werden) bekommen Sie beim **Fachsprachenzentrum** der Frankfurt University: <u>https://www.frankfurt-university.de/fachbereiche/uebergreifende-</u> <u>angebote/fachsprachenzentrum.html</u>

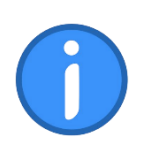

Bitte laden Sie alle Unterlagen **innerhalb der ERASMUS-Bewerbungsfrist** (**15. Januar** für Wintersemester und/oder Sommersemester; **30. Juni** für Restplätze im Sommersemester) hoch.